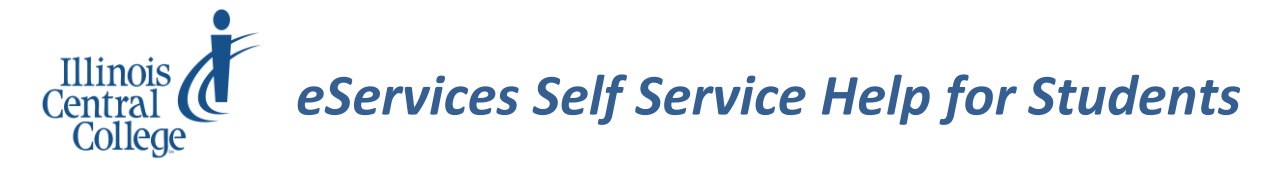

This document covers how to perform several common tasks in eServices from the Student Center.

# How To:

- Find User ID/Username
- Forgot My Password
- Text/Email Notification Option
- Browse Schedule or Course Catalog
- Enroll Add Classes
- Enroll Using the Enrollment Shopping Cart
- Drop Classes
- Use My Planner
- View My Class Schedule
- Find Refund and Withdrawal Dates
- View Grades
- Find My Advisor
- View Advisement Report (Degree Audit Report)
- View Transcript/Transfer Credit
- Apply for Graduation
- View or Update Financial Information
- View or Update Personal Information

| Student Center                                                     |                                                        |                                                                                  |
|--------------------------------------------------------------------|--------------------------------------------------------|----------------------------------------------------------------------------------|
| Student Center                                                     |                                                        |                                                                                  |
|                                                                    | Student Message Center                                 | Search for Classes                                                               |
| Message Center                                                     |                                                        |                                                                                  |
| Academics                                                          |                                                        | Share My information                                                             |
| Search<br>Plan                                                     | (i) You are not enrolled in classes.                   |                                                                                  |
| Enroll<br>My Academics                                             | Enrollment Shonning Cart In                            | No Holds.                                                                        |
| Scheduler Builder                                                  |                                                        | To Do List                                                                       |
| other academic                                                     | J 🛞                                                    | No To Do's.                                                                      |
| Einanaaa                                                           |                                                        | Enrollment Dates                                                                 |
| • Finances                                                         |                                                        | Open Enroliment Dates                                                            |
| My Account<br>Account Inquiry                                      | You have no outstanding charges at this time.          |                                                                                  |
| Financial Aid                                                      |                                                        | Advisor                                                                          |
| View Einancial Aid                                                 |                                                        | Program Advisor                                                                  |
| Accept/Decline Awards<br>Report Other Financial Aid                |                                                        | Advisement & Counseling<br>Department<br>309/694-5281                            |
| other financial                                                    | $\sim \otimes$                                         | Details <b>&gt;</b>                                                              |
| <ul> <li>Personal Information</li> </ul>                           |                                                        | <ul> <li>Student Account &amp;<br/>Textbooks</li> </ul>                          |
| Demographic Data<br>Emergency Contact<br>Names<br>User Preferences | Contact Information Current Address None None          | Online Payments/Payment Plans<br>Setup eRefund Account<br>Order Textbooks Online |
| other personal                                                     | Metamora, IL 61548 Woodford HOME PHONE 309 Description |                                                                                  |

### Find User ID/Username

- 1. Direct your browser to www.icc.edu
- 2. From the ICC Home Page, click the down arrow for MY ICC and select ESERVICES
- 3. Click Find User ID/Username under First Time User

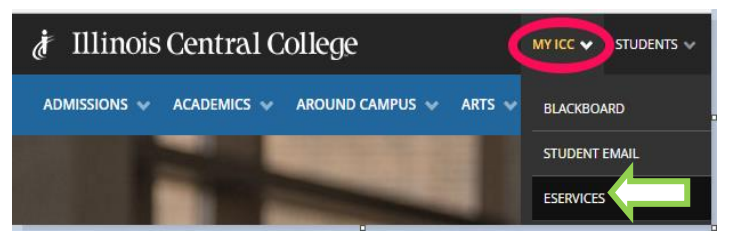

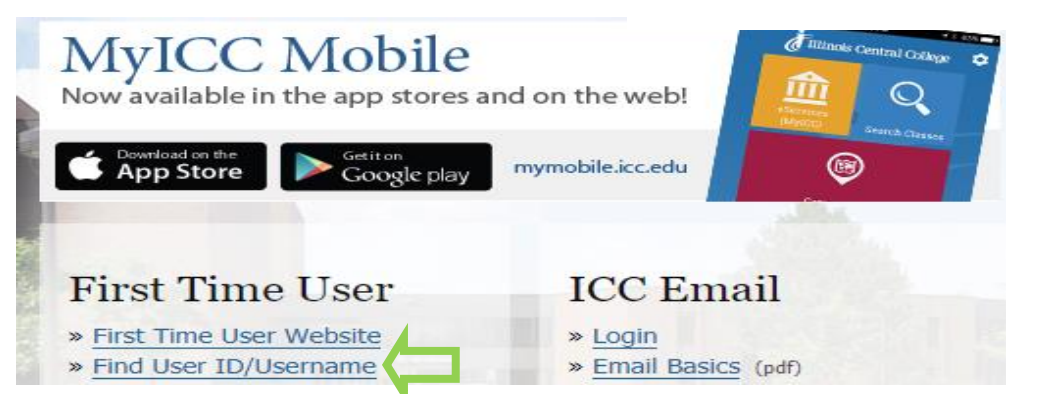

- 4. Enter last name and entire social security number
  - Username format is initials + number (example: AB123 or AB123A)

#### ICC eServices User ID/Username Search

| Directions:<br>1. Enter your Las<br>2. Click the "Sub | t Name and entire Social Security Number<br>mit" button |
|-------------------------------------------------------|---------------------------------------------------------|
| Last Name:                                            |                                                         |
| SSNO:                                                 |                                                         |
|                                                       | SUBMIT                                                  |

# Using "Forgot My Password"

To change your password if your password has expired or you've forgotten it:

1. On the eServices login page (<u>www.icc.edu/eservices</u>) click on the **Forgot My Password** link.

### eServices Login

| Password      |       |      |  |
|---------------|-------|------|--|
| •••••         |       |      |  |
| Sign In       |       |      |  |
| » Forgot My P | asswo | ord? |  |

2. Enter your User ID when prompted and click Continue

Forgotten Password

Enter your User ID below. This will be used to find your profile, in order to authenticate you.

| User ID |          |  |
|---------|----------|--|
|         | Continue |  |

3. If you have set up a security question, enter your Response and click Email New Password.

|                                                                 | Security Question |
|-----------------------------------------------------------------|-------------------|
| User ID                                                         |                   |
| Please answer the following question below for user validation. |                   |
| Where is your favorite vacation spot?                           |                   |
| Email New Password                                              |                   |

4. The system confirms that an email is sent.

| Email Confirmation                  |
|-------------------------------------|
| Your new password has been emailed. |

If you do not receive an email in your Primary Email Account please contact the ICC Help Desk to investigate the cause.

ICC Help Desk (309) 694-5457 Hours: Mon-Thu: 7 am - 6:30 pm; Fri: 7 am - 4 pm; Sat: closed; Sun: 4 - 8:30 pm

5. Check your ICC email account for the User ID Password notification.

This is an auto-reply message. Please do not respond.

Your password reset request has been received for the user having this email account.

The password has been changed to: W|@Jf-d6

After signing into the system with this randomly generated password you will be prompted to change your password.

 Return to eServices Login page and enter your User ID/Username and paste the new password from the email into the Password field. Click the Sign In link.

| User ID (E | ample: ab123 | 3) |
|------------|--------------|----|
| Password   |              |    |
| •••••      | ••           |    |
| Sign In    |              |    |
| » Forgot M | y Password   | 1? |
| » eService | Help (pdf)   |    |

7. Next step is to Change your Password. From your Home Page Click on Main Menu then click on Change My Password.

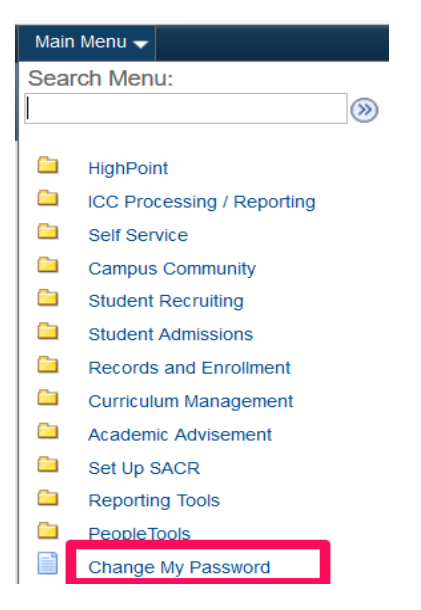

 Paste the new password from the email into the Current Password field. Enter your new password and confirm your new password. Reminder: passwords are required to be at least 8 characters long and contain a minimum of 1 number, 1 special character, 1 lowercase letter and 1 uppercase letter. Click on the Change Password link.

|                   | Change Password |
|-------------------|-----------------|
| User ID           | - 10 C          |
| Description       |                 |
| *Current Password |                 |
| *New Password     |                 |
| *Confirm Password |                 |
|                   | Change Password |

9. System will confirm your password has been changed. Click on the OK button to continue to your homepage.

| Your password has successfully been changed. |
|----------------------------------------------|
| ОК                                           |

 If you have not set up your security question and response, you will not receive an email. Contact the Help Desk (309-694-5457) for assistance. The Help Desk Staff can reset your password and upon login you will receive the following notification to set up your security question and response.

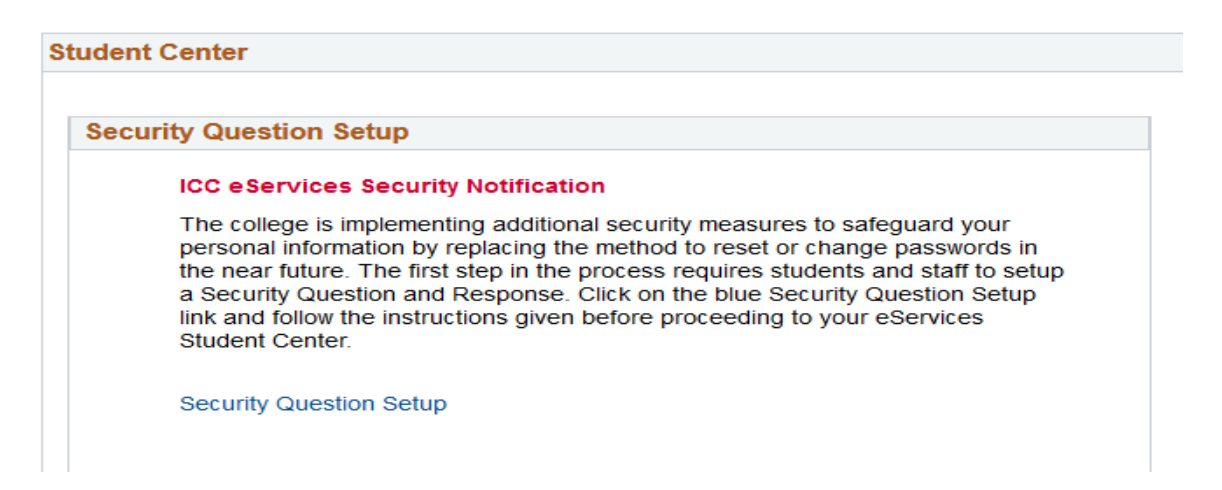

### **Text/Email Notification Option**

To opt in to receive text or email notifications:

1. In the **Student Center** under **Personal Information** click **Demographic Data.** 

| Personal Information       |                     |                   |
|----------------------------|---------------------|-------------------|
| Demographic Data           | Contact Information |                   |
| Emergency Contact<br>Names | Current Address     | Alternate Address |
| other personal 🔻 🔊         | HOME PHONE          | ICC Lab email     |

2. Select the **Security** tab from the top menu options.

| Personal Information         | Security                     | Participation                    |           |
|------------------------------|------------------------------|----------------------------------|-----------|
| addresses names phone number | rs email addresses emergency | contacts demographic information | ethnicity |

3. Select the box next to Enable SMS Notification (text message) and then select phone type of Cellular in the drop down box. The cellular number on the student's record will automatically populate for review. If cellular is not an option to select, the student will need to add their cell number to their record so it is an option for text notifications. If the Enable Email Notification box is selected, the only option for Email Type is Lab by default. Select Save when complete.

### **Notification Preferences**

| Please set your notification preferences. |             |            |
|-------------------------------------------|-------------|------------|
| Enable SMS Notification                   | Phone Type: | Cellular 🔻 |
| Enable Email Notification                 | Email Type: | ¥          |
| SAVE                                      |             |            |

4. Notice to students: This functionality will be used for business needs only and will not be used for marketing purposes or for emergency alerts.

### Browse Schedule or Course Catalog

#### To find classes from within eServices:

- 5. In the Student Center click Search
- 6. Fill in the Class Search Criteria and click on the Search button
- 7. If you wish to add a class to your enrollment shopping cart:
  - a) Click select class
  - b) Select a section and click **next**
  - c) View the information about the section and click **next**.

search for classes

#### OR

#### **Browse course catalog**

1. In the Student Center click Search

Search

2. Click on browse course catalog

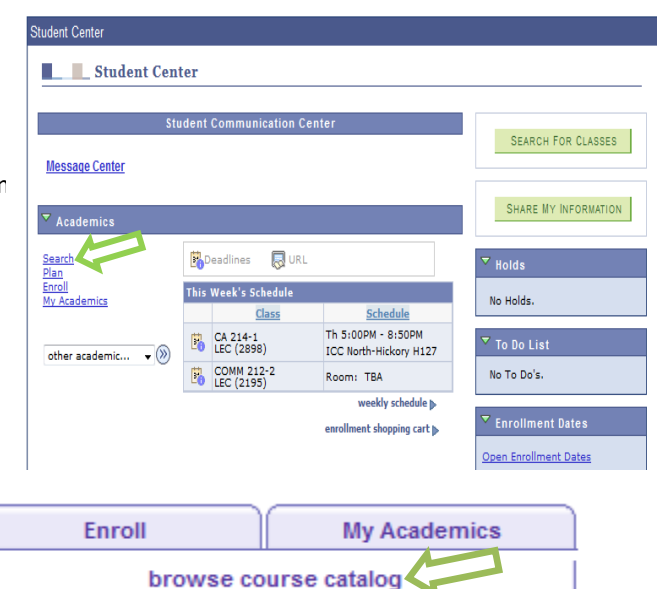

This defaults to a listing that begins with "A". Click the letter of the course you are looking for, such as "B" and then select a course. (example: BIOL – Biology)

Plan

|      | A     | в           | С    | D   | E    | F    | G   | Н  | I  | J   | K    | L   | М    | N   | 0   | Ρ    | Q    | R | S | т | U  | ۷  | w  | x   | Y   | z |  |
|------|-------|-------------|------|-----|------|------|-----|----|----|-----|------|-----|------|-----|-----|------|------|---|---|---|----|----|----|-----|-----|---|--|
|      |       |             |      |     |      |      |     | 0  | 1  | 2   | 3    | 4   | 5    | 6   | 7   | 8    | 9    |   |   |   |    |    |    |     |     |   |  |
|      |       |             |      |     |      |      |     |    |    |     |      |     |      |     |     |      |      |   |   |   |    |    |    |     |     |   |  |
|      |       | Co          |      | APS | εA   | ALL  |     |    |    |     | EX   | PAI | ND / | ALL |     |      |      |   |   | A | DD | то | PL | ANN | NER |   |  |
| Sele | ct su | bjeo        | ct c | ode | e to | o di | spl | ay | or | hie | de d | ou  | rse  | inf | orm | nati | ion. |   |   |   |    |    |    |     |     |   |  |
|      | BAN   | к-          | Ba   | nk  | ing  | J    |     |    |    |     |      |     |      |     |     |      |      |   |   |   |    |    |    |     |     |   |  |
|      | BEL/  | <b>۱C</b> - | Li   | ang | jua  | ge   | a   | nd | C  | ult | ur   | e   |      |     |     |      |      |   |   |   |    |    |    |     |     |   |  |
|      | BELC  | DR -        | L    | ead | ler  | sh   | ip  |    |    |     |      |     |      |     |     |      |      |   |   |   |    |    |    |     |     |   |  |

- BENOS Non-Supervisory
- BEOTH Other

#### BIOL - Biology

3. Select the course you are looking for by clicking on the selected Course Title to view a description of the course.

| ₹ 6 | BIOL - B      | iology              |                       |
|-----|---------------|---------------------|-----------------------|
|     | Course<br>Nbr | Course Title        | Typically<br>Offered  |
|     | 105           | NATURAL SCIENCE     |                       |
|     | <u>106</u>    | HUMAN BIOLOGY       | Fall Spring<br>Summer |
|     | 110           | LIFE SCIENCE        | Fall Spring<br>Summer |
|     | <u>111</u>    | CONCEPTS IN BIOLOGY | Fall Spring<br>Summer |
|     |               |                     |                       |

4. Click on View Class Sections to see all available sections of the course or click on Add to Planner button.

| IOL 110 - LIFE SCIENCE                                                                                                    |                                                                                                    |                                                                    |                     |
|----------------------------------------------------------------------------------------------------|----------------------------------------------------------------------------------------------------|--------------------------------------------------------------------|---------------------|
| Course Detail                                                                                                    |                                                                                                    |                                                                    |                     |
| Career                                                                                                    | Undergraduate                                                                                                    |                                                                    | view class sections |
| Units<br>Grading Basis                                                                                                    | 4.00<br>Graded                                                                                                    |                                                                    | add to planner      |
| Course Components                                                                                                    | Laboratory<br>Lecture<br>Lecture-Lab<br>Combined                                                                         | Required<br>Required<br>Required                                   |                     |
| Campus<br>Academic Group<br>Academic Organization                                                                                                    | Illinois Central Colleg<br>Illinois Central Colleg<br>MATH, SCIENCE AND                                                  | ge<br>ge<br>9 ENGINEERING                                          |                     |
| Enrollment Information                                                                                                    |                                                                                                    |                                                                    |                     |
| Typically Offered<br>Enrollment Requirement<br>Course Attribute                                                                                      | Fall Spring Summer<br>Approved reading pla<br>equivalent.<br>Lab fees will apply<br>IAI L1 900L<br>3 lec and 2 lab hours | acement score, or                                                  |                     |
| Description                                                                                                    |                                                                                                    |                                                                    |                     |
| 4 HR. (TC)<br>Prerequisite: Approved reading<br>introduces the student to the di<br>and ecology with emphasis on p<br>two laboratory hours per week. | placement score, or eq<br>versity of living organisi<br>opulation and pollution.<br>(L1 900L)                            | uivalent. This course<br>ms, their behavior<br>. Three lecture and |                     |

5. Click on down arrow for **Terms Offered** to select the desired term and then click **Show Sections** button.

| cours           | e sen      | euure         |              |          |                          | <b>/</b>                   |
|-----------------|------------|---------------|--------------|----------|--------------------------|----------------------------|
| Terms (         | )ffered    | Fall 201      | .7           | ~        | show sections            |                            |
| My Clas         | s Schedu   | ile           |              |          | Shopping Cart            |                            |
| You are         | e not regi | istered for c | lasses in th | is term. | Your shopping cart is em | pty.                       |
|                 |            |               |              |          | Open                     | Closed                     |
| BIOL 11         | 0 sectio   | ons for Fa    | II 2017      |          |                          |                            |
| Section         |            |               |              | Session  | Status                   |                            |
| <u>15-LEC (</u> | 1441)      |               |              | 1        | ۲                        | select                     |
|                 | Days       | Start         | End          | Room     | Instructor               | Dates                      |
|                 | TuTh       | 9:30AM        | 10:45AM      | ТВА      | Thomas Haner             | 08/22/2017 -<br>12/07/2017 |
| Section         |            |               |              | Session  | Status                   |                            |
| <u>16-LEC (</u> | 1696)      |               |              | 1        | •                        | select                     |
|                 | Days       | Start         | End          | Room     | Instructor               | Dates                      |
|                 | TuTh       | 8:00AM        | 9:15AM       | ТВА      | Staff                    | 08/22/2017<br>12/07/2017   |
| Section         |            |               |              | Session  | Status                   |                            |
| <u>17-LEC (</u> | 1701)      |               |              | 1        | •                        | select                     |
|                 | Days       | Start         | End          | Room     | Instructor               | Dates                      |
|                 | MoWe       | 5:45PM        | 7:00PM       | тва      | Staff                    | 08/21/2017<br>12/11/2017   |

#### To find classes from the ICC home page:

1. Click the down arrow next to Academics in the blue header row and select Class Schedule.

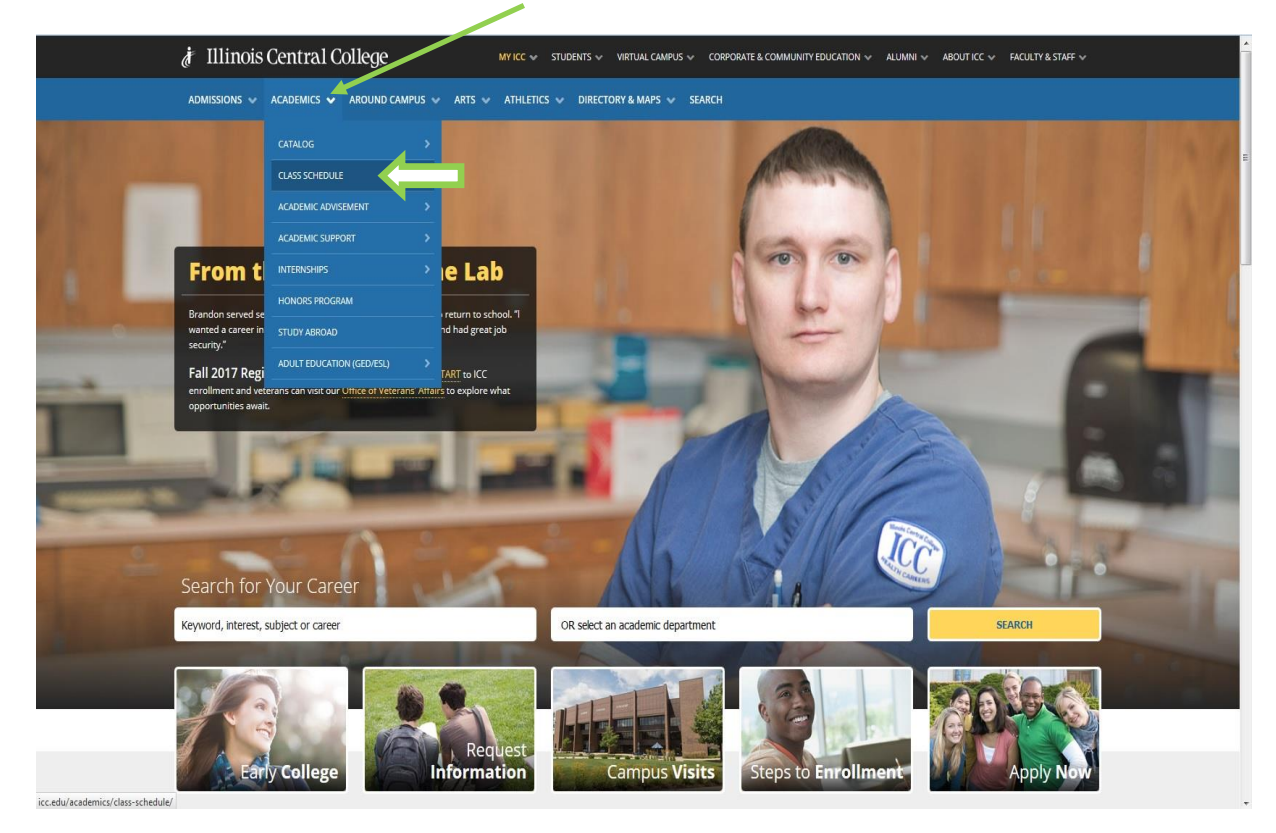

2. Click the Class Schedule link. Search the live class schedule with the new ICC Mobile Site. Download the ICC app from Google Play Store or iTunes.

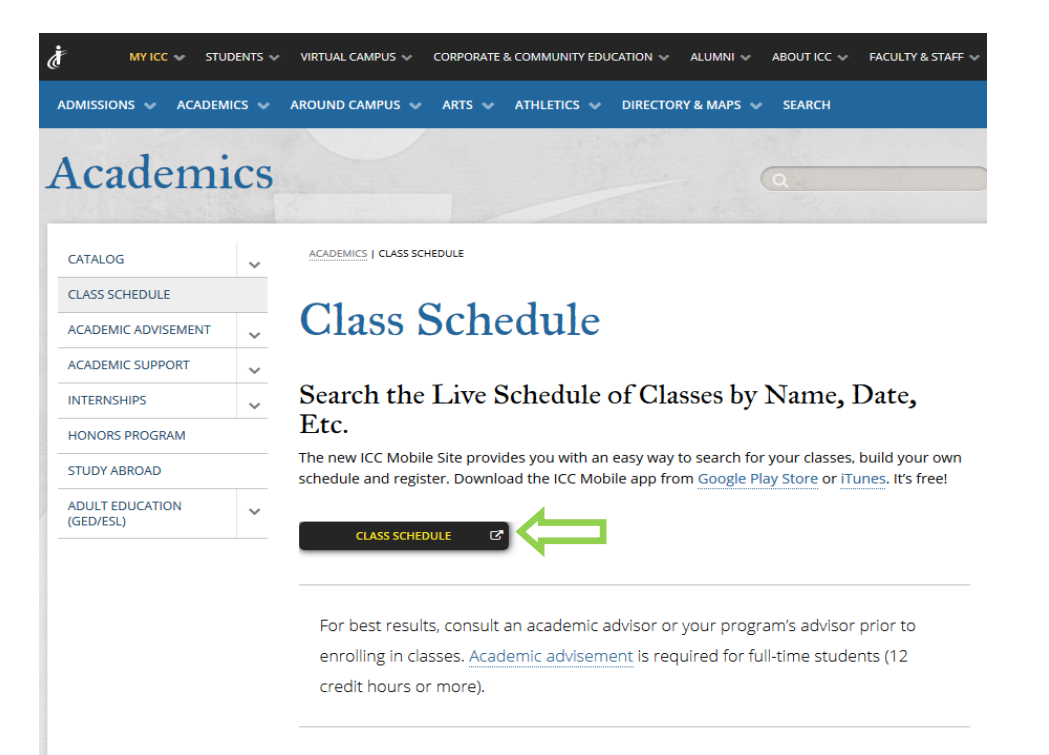

#### To browse the course catalog from the ICC home page:

1. Click the down arrow next to Academics in the blue header row and select Full Text Catalog.

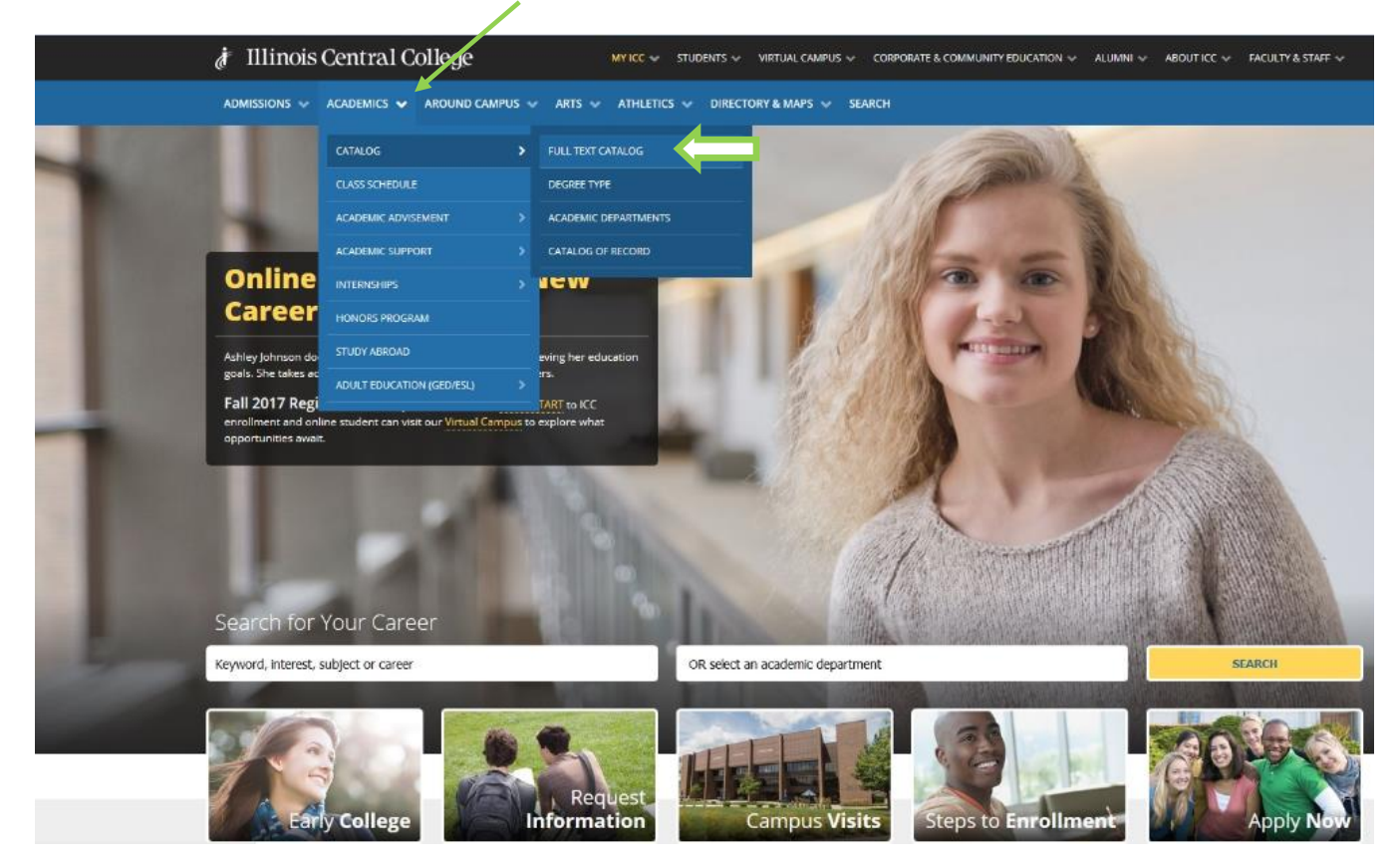

2. The complete catalog may be downloaded or viewed by clicking on **View CATALOG** link. Click on **VIEW ALL PROGRAMS** to see course information about programs.

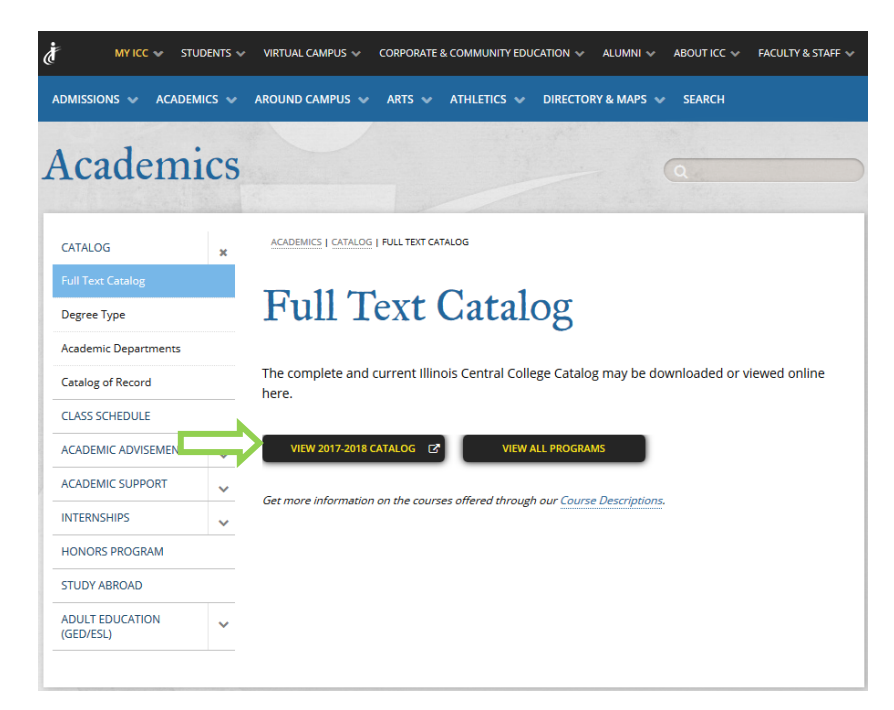

# Enroll - Add Classes

This feature is for **enrolling immediately** in one or more classes during periods when enrollment is open for the desired term.

Once logged in to eServices, in the Student Center under the Academics heading:

- 1. Click Enroll
- 2. Select a term and then click **CONTINUE**.
- 3. Select classes to add for the selected term:
  - Find Classes by 4-digit class number
    - a. Enter 4 digit class number (if you know it) and click on the **enter** button

| :nter | Class | Nbr   |
|-------|-------|-------|
|       |       | enter |

Student Center

Student Center

Academics

Search
Plan
Enroll
My Academics

other academic...

b. Confirm the class information and click Next

#### OR

### Find Classes by Class Search or My Planner (My Requirements is not being used at this time.)

- a. Enter **Course Subject**, such as BIOL or click on the **select subject** and click on the letter associated with the beginning of the course, such as **B** for **BIOL** and click **select** button.
- b. Enter **Course Number** OR leave blank
  - Notes about searching:
    - Entering a specific Course Subject and Number will show sections of a specific course, such as BIOL110.
    - Entering only Course Subject will display all courses with that Course Subject, such as all courses with the BIOL prefix.
    - You can optionally use **Additional Search Criteria** for meeting time, days of week, time of day, instructor, mode of instruction and location.
- 4. Click Select button
  - a. If enrolling into a Lab Science class, a Select Laboratory section (Required): page will display.
  - b. Select the related lab section
- 5. Click Next button
- 6. To add more classes, start over at step 3; to continue with this class, click Proceed to Step 2 of 3
- 7. Click Finish Enrolling
- 8. Click My Class Schedule to view class schedule

# Enroll Using the Enrollment Shopping Cart

The Enrollment Shopping Cart is a tool that provides you the opportunity to save classes for use when you are ready and able (when the enrollment period opens) to enroll. In other words, it is a great tool for selecting classes and validating them before the enrollment period begins so you can be sure you're ready when the enrollment period opens. Selecting and validating your classes before you attempt to enroll will allow you to address any issues (needed prerequisites, time conflicts, etc.) that may come up related to your enrollment. If you attempt to enroll before the enrollment period begins for a particular term, you will get a message stating, "You do not have a valid enrollment appointment at this time." Otherwise, when the enrollment period begins, you'll be able to enroll very quickly using this feature!

Once logged in to eServices, in the **Student Center** under the **Academics** heading:

1. Click Enrollment Shopping Cart

| Academics                               |                                      |
|-----------------------------------------|--------------------------------------|
| <u>Search</u><br><u>Plan</u><br>Earcell | (i) You are not enrolled in classes. |
| My Academics                            | enrollment shopping cart 🏼           |
| other academic 👻 🛞                      |                                      |

- 2. Select a term and then click **CONTINUE**
- 3. Enter a Class Number and click Enter OR
- 4. Find Classes
  - a. Select Class Search or My Planner (My Requirements is not being used at this time.)
     Entering a specific Course Subject and Number will show sections of a specific course, such as BIOL110.
     Entering just Course Subject will display all courses with that Course Subject, such as all courses with the BIOL prefix.
  - b. Selecting **My Planner** and clicking on the **Search** button will list all classes in the Planner. If you have no courses in My Planner, you will receive a message telling you "The Search from My Planner feature is not available at this time. You will need to add classes to **My Planner** before doing this.
    - i. Click on the Select button next to the course you want to enroll in.
    - ii. A list of courses for the subject you selected will be displayed.
    - iii. Once you have selected the section you want click on the **Select** button.
    - iv. Click Next
    - v. Continue using the instructions for Validate
- 5. Review class selection
- 6. Click Next
- 7. Continue with entering a class number or class search until all classes have been entered.
- 8. Validate your classes

Use this functionality to check for prerequisites, conflicts or other problems with the shopping cart schedule. If no conflicts are displayed, you will see: **OK to Add**. (If there are conflicts there will be a detailed message as to the conflict.)

#### Click on Shopping Cart button

If there is a conflict of any type, the course that has the conflict can be deleted by doing the following:

- a. Put a check mark next to the class that is in conflict
- b. Click **delete**. (You can elect to leave the class and take care of any conflicts such as a prerequisite not being met, etc.)

The Shopping Cart will now be available for you to work with prior to open enrollment.

# **Drop Classes**

Once logged in to eServices, in the **Student Center** under the **Academics** heading:

- 1. Click Enroll.
- 2. Select a term and then click **CONTINUE**.
- 3. Click on **drop** tab

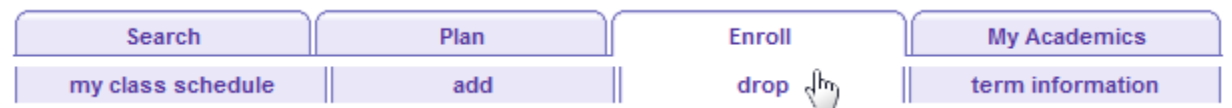

- 4. Check Select column for class to be dropped
- 5. Click Drop Selected Classes
- 6. Click Finish Dropping
- 7. Click **My Class Schedule** to confirm class has been dropped (Note: If the class was dropped prior to start date, then the class will not be displayed on the class schedule. If the class was dropped during the semester, the class schedule will display the class with a status of withdrawn.)

### **Use My Planner**

The **My Planner** feature allows you to plan courses on a short or long-term basis and to directly enroll in planned classes as terms become available. It allows you to choose the courses you will need so that you have them readily and easily usable for enrolling in a term.

Once logged in to eServices, in the Student Center under the Academics heading:

- 1. Click Plan
- 2. Click Browse Course Catalog to choose courses to add to The Planner
- 3. Select a course and click Add To Planner
- 4. Once you have courses in **My Planner**, when you are ready to enroll, simply select **My Planner** when searching for courses and you will see all sections available for the courses you have added to **My Planner**.

| Search            | Plan | Enroll | My Academics     |
|-------------------|------|--------|------------------|
| my class schedule | add  | drop   | term information |
| Add Classes       |      |        | <b>1</b> _2-3    |

1. Select classes to add

To select classes for another term, select the term and select Change. When you are satisfied with your class selections, proceed to step 2 of 3.

#### Fall 2017 | Undergraduate | Illinois Central College change term

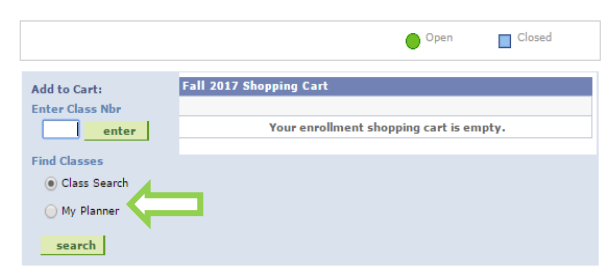

#### Search from My Planner

Fall 2017 | Undergraduate | Illinois Central College

Return to 1. Select classes to add

| ▼ Unassigned Courses |              |       |                              |        |  |  |  |  |  |
|----------------------|--------------|-------|------------------------------|--------|--|--|--|--|--|
| Course               | Description  | Units | Term Status                  | Select |  |  |  |  |  |
| BIOL 110             | LIFE SCIENCE | 4.00  | Classes available this term. | select |  |  |  |  |  |

Return to 1. Select classes to add

## View My Class Schedule

In eServices, in the Student Center under the Academics heading:

- 1. Click the other academic dropdown list
- 2. Select Class Schedule and click the submit button

| Class Schedule | - (») |
|----------------|-------|

3. Select a Term and then click the **Continue** 

| Select a term then select Continue. |             |               |                          |  |  |  |  |  |  |
|-------------------------------------|-------------|---------------|--------------------------|--|--|--|--|--|--|
|                                     | Term        | Career        | Institution              |  |  |  |  |  |  |
| 0                                   | Spring 2017 | Undergraduate | Illinois Central College |  |  |  |  |  |  |
| 0                                   | Summer 2017 | Undergraduate | Illinois Central College |  |  |  |  |  |  |
| $\bigcirc$                          | Fall 2017   | Undergraduate | Illinois Central College |  |  |  |  |  |  |

This will give you a detailed view of your class schedule with class number, section, date and time, building name and room number, instructor and start/end date.

CONTINUE

## Find Refund and Withdrawal Dates

1. In the **Student Center** click on **Deadlines** icon (<sup>13</sup>) in the first column of the class schedule

#### OR

1. In the **Student Center** click the **other academic** drop down menu and select **Class Schedule** and click the submit button

Class Schedule 🔍 🔊

- 2. Select a term and then click Continue
- 3. Click Academic Calendar Deadlines icon (<sup>13</sup>) in the last column of the class schedule

### **View Grades**

- 1. In the **Student Center** click the **other academic** drop down menu and select **Grades** and click the submit button Grades
- 2. Select a term and then click Continue
- 3. You can click on Printer Friendly Version to print

# Find My Advisor

- In the right column of the Student Center under Advisor > Program Advisor you will see your advisors name.
- 2. click Details
- **3.** If you wish to contact your advisor by email, click on your advisor's name.

#### 🔻 Advisor

Program Advisor

Pamela Wilfinger

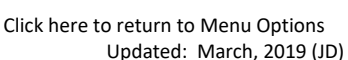

details **b** 

## View Advisement Report (Degree Audit Report)

1. Click on **My Academics** 

The Information contained on your advisement report is the same information the Graduation department will use when determining your eligibility to graduate. If you see issues with the degree audit report, please contact your advisor.

Academics Search In the Student Center, under Academics: Plan Enroll My Academics

2. Select "View my advisement report" to view your degree audit report for each of the active programs of study listed on this page:

|                                                                                                    |                                                                                                    |                                                                                                    |                                                      |                             | my Academics                                                       |              |
|----------------------------------------------------------------------------------------------------|----------------------------------------------------------------------------------------------------|----------------------------------------------------------------------------------------------------|------------------------------------------------------|-----------------------------|--------------------------------------------------------------------|--------------|
| ly Academics                                                                                                    |                                                                                                    |                                                                                                    |                                                      |                             |                                                                    |              |
| Academic Requirements                                                                                                    | <u>View my advise</u>                                                                                                    | ment report                                                                                          | My Pro                                               | gram:                       |                                                                    |              |
| What-If Report                                                                                                    | Create a what-i                                                                                                    | f scenario                                                                                           |                                                      | titution - I<br>areer - Cor | ntinuing Education                                                 | ollege<br>on |
| Advisors                                                                                                    | View my adviso                                                                                                    | 175                                                                                                  | L                                                    | Program -                   | Non-Credit                                                         |              |
| Transfer Credit                                                                                                    | Evaluate my tra                                                                                                    | ansfer credits<br>er credit report                                                                   |                                                      | Program -<br>Major - M      | dergraduate<br>Certificate<br>Medical Assistant<br>Certificate NEA | t            |
| Course History                                                                                                    | View my course                                                                                                    | history                                                                                              |                                                      | Major - P                   | hlebotomist                                                        |              |
| Transcript                                                                                                    | View my unoffic                                                                                                    | cial transcript                                                                                      |                                                      | Program -<br>Degree -       | Assoc in General<br>General Studies                                | Deare        |
| Enrollment Verification                                                                                                    | Request enrolln                                                                                                    | nent verification                                                                                    |                                                      |                             |                                                                    |              |
| Graduation                                                                                                    | Apply for gradu                                                                                                    | ation<br>ation status                                                                                |                                                      |                             |                                                                    |              |
|                                                                                                    |                                                                                                    |                                                                                                    |                                                      |                             |                                                                    |              |
| Search                                                                                                    | Plan                                                                                                    | Enroll                                                                                               | My A                                                 | cademics                    |                                                                    |              |
| Search<br>y Academic Requirem                                                                                                    | Plan<br>nents                                                                                                    | Enroll                                                                                               | My A                                                 | cademics                    |                                                                    |              |
| Search<br>y Academic Requirem<br>nois Central College   Undergradua<br>s report last generated on 10,<br>collapse all                                                                                                    | Plan<br>nents<br>/19/2017 8:47AM<br>expand all                                                                                                    | Enroll<br>view report as pdf                                                                         | My A                                                 | cademics                    | -<br>-                                                             |              |
| Search<br>y Academic Requirem<br>nois Central College   Undergradua<br>s report last generated on 10,<br>collapse all e                                                                                                    | Plan<br>nents<br>/19/2017 8:47AM<br>expand all                                                                                                    | Enroll<br>view report as pdf                                                                         | My A                                                 | cademics                    |                                                                    |              |
| Search y Academic Requirem nois Central College   Undergradua s report last generated on 10, collapse all e                                                                                                    | Plan<br>nents<br>/19/2017 8:47AM<br>expand all<br>@Take:                                                                                                    | Enroll       view report as pdf       n     In Progress                                              | My A                                                 | cademics                    |                                                                    |              |
| Search y Academic Requirem nois Central College   Undergradua s report last generated on 10, collapse all e                                                                                                    | Plan<br>nents<br>/19/2017 8:47AM<br>expand all<br>@ Take                                                                                                    | Enroll view report as pdf n                                                                          | My A                                                 | cademics                    |                                                                    |              |
| Search y Academic Requirem nois Central College   Undergradua s report last generated on 10, collapse all e ****ILLINOIS CENTRAL COl Medical Assistant Associate in General Studi                                                                                                    | Plan<br>nents<br>ite<br>/19/2017 8:47AM<br>expand all<br>@ Take<br>LLEGE****                                                                                                    | Enroll view report as pdf n                                                                          | My A                                                 | cademics                    |                                                                    |              |
| Search y Academic Requirem nois Central College   Undergradua s report last generated on 10, collapse all collapse all col | Plan<br>nents<br>ite<br>/19/2017 8:47AM<br>expand all<br>@Take:<br>LLEGE****<br>tLLEGE****<br>ties Degree (AGS)<br>KEMENTS<br>te Requirements<br>(TC) or Occupational C                                                                                                    | Enroll         view report as pdf         n       In Progres         Credit (OC) Required. (         | My A<br>5 ★Planned<br>RG308)                         |                             |                                                                    |              |
| Search y Academic Requirem nois Central College   Undergradua s report last generated on 10, collapse all collapse all col | Plan nents nents net /19/2017 8:47AM expand all @Taker tLLEGE**** tites Degree (AGS) KEMENTS te Requirements (TC) or Occupational Cuired, 12.50 taken, 47                                                                                                    | Enroll view report as pdf n in Progres Credit (OC) Required. ( .50 needed                            | My A<br>s ★Planned<br>RG308)                         |                             |                                                                    |              |
| Search y Academic Requirem nois Central College   Undergradua s report last generated on 10, collapse all collapse all col | Plan nents te /19/2017 8:47AM expand all @Taker tLLEGE**** tes Degree (AGS) tEMENTS tes Requirements (TC) or Occupational C uired, 12:50 taken, 47 ements                                                                                                    | Enroll view report as pdf n ◇ In Progres Credit (OC) Required. ( .50 needed                          | My A                                                 |                             |                                                                    |              |
| Search y Academic Requirem nois Central College   Undergradua s report last generated on 10, collapse all collapse all col | Plan  Plan Plan | Enroll view report as pdf n in In Progres Credit (OC) Required. ( .50 needed pletion and at least 15 | My A<br>s Aplanned<br>RG308)                         | 2 ademics                   |                                                                    |              |
| Search y Academic Requirem nois Central College   Undergradua s report last generated on 10, collapse all collapse all col | Plan  Plan Plan | Enroll View report as pdf n In Progres Credit (OC) Required, ( .50 needed pletion and at least 15    | My A<br>s ★Planned<br>RG308)<br>credits must be take | cademics                    |                                                                    |              |
| Search y Academic Requirem nois Central College   Undergradua s report last generated on 10, collapse all collapse all col | Plan  Plan Plan | Enroll view report as pdf n in Progres Credit (OC) Required. ( 50 needed pletion and at least 15     | My A<br>s Planned<br>RG308)<br>credits must be take  | cademics                    |                                                                    |              |

# View Transcript/Transfer Credit

To view/obtain your Unofficial Transcript:

In the Student Center, under Academics:

- 3. Click on My Academics
- 4. Click on View my unofficial transcript
- 5. Select Report Type of **Unofficial Transcript** from drop down menu
- Click on view report. (\*\*this process may take a few minutes to complete. please do not press any other buttons or links while processing is taking place\*\*)

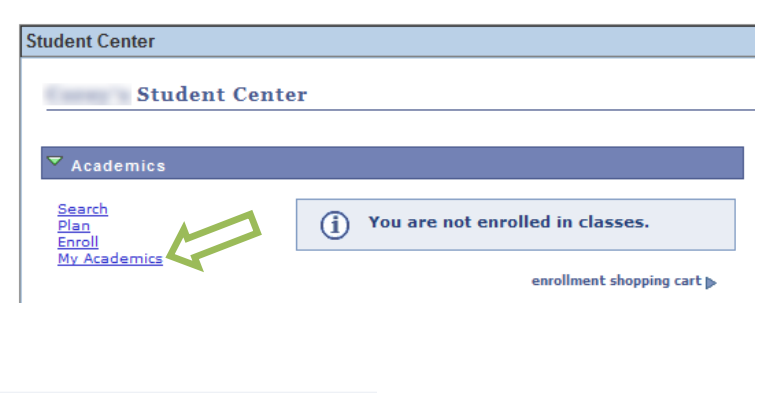

| Academic Institution | Illinois Central College | T |             |
|----------------------|--------------------------|---|-------------|
| Report Type          | Unofficial Transcript    | ۲ | view report |

7. Print your unofficial transcript if desired

#### To view your Transfer Credit:

In the Student Center, under Academics:

- 1. Click on My Academics
- 2. Click on View my transfer credit report

### Apply for Graduation

In the Student Center, under Academics:

1. Click on My Academics

| Student Center                              |                        |
|---------------------------------------------|------------------------|
| Student Center                              |                        |
|                                             | Student Message Center |
| Message Center                              |                        |
| Academics                                   |                        |
| Search<br>Plan                              | (i) You are not enro   |
| Enroll<br>My Academics<br>Scheduler Builder |                        |

#### 2. Click on Apply for graduation

#### My Academics

| Academic Requirements   | View my advisement report       |
|-------------------------|---------------------------------|
| What-If Report          | Create a what-if scenario       |
| Advisors                | View my advisors                |
|                         |                                 |
| Transfer Credit         | Evaluate my transfer credits    |
|                         | View my transfer credit report  |
| Course History          | View my course history          |
| Transcript              | View my unofficial transcript   |
| Enrollment Verification | Request enrollment verification |
|                         |                                 |
| Graduation              | Apply for graduation            |
|                         | view my graduation status       |

3. You are only eligible to apply to graduate from the program/s of study in which you are enrolled.

### Apply for Graduation

## Submit an Application for Graduation

Select the Apply for Graduation link to proceed with your application. If the link is not visible you may not be eligible for graduation at this time. Please see your Academic Advisor for more information.

| Program: Associate in Arts                                                                       |                      |  |  |  |  |
|--------------------------------------------------------------------------------------------------|----------------------|--|--|--|--|
| Illinois Central College   Undergraduate                                                         |                      |  |  |  |  |
| Degree: Associate in Arts<br>Degree: Associate in Arts<br>Area of Study: Business Administration | Apply for Graduation |  |  |  |  |

#### 4. Select your expected Graduation Term from the drop down.

#### Apply for Graduation

#### Select Graduation Term

The academic program listed here was selected to apply for graduation. If this is not correct, return to the previous page and select a different academic program.

Select a valid term to apply for graduation by selecting a value from the dropdown. Only terms in which you are able to apply for graduation will be displayed.

| Program: Associate in Arts                                                                |             |  |  |  |  |  |
|-------------------------------------------------------------------------------------------|-------------|--|--|--|--|--|
| Illinois Central College   Undergraduate                                                  |             |  |  |  |  |  |
| Degree: Associate in Arts<br>Degree: Associate in Arts<br>Area of Study: Business Adminis | stration    |  |  |  |  |  |
| Expected Graduation Term                                                                  | select term |  |  |  |  |  |
|                                                                                           | Fal 2019    |  |  |  |  |  |
| Select Different Program                                                                  | Spring 2020 |  |  |  |  |  |
|                                                                                           | Summ 2019   |  |  |  |  |  |
|                                                                                           | select term |  |  |  |  |  |

#### 5. Review Graduation Instructions and click Continue.

| Expected Graduation Term Fall 2019                                                                                                    |
|----------------------------------------------------------------------------------------------------|
| Graduation Instructions                                                                                                    |
| Please view your advisement report in the "My Academics" section of your eServices account. This report is your official degree review as you will not receive a degree review from the Graduation department. If you have any questions or concerns regarding your advisement report, please contact your academic advisor immediately. You can periodically check your eServices account for the progress of your graduation application by selecting "View My Graduation Status". The review of applications does not begin until the deadline for the term has passed. Commencement Information: If you plan to participate in Commencement, you must register for the ceremony. Commencement is only offered at the end of each spring semester; however, fall, spring and summer graduates are invited. To register for Commencement and to order your cap, gown and tassel, visit http://icc.edu/students/graduation/commencement-registration/. |
|                                                                                                    |
| Select Different Program Continue                                                                                                    |

6. Verify your information and click Submit Application.

### Apply for Graduation

| Program: Associate in Arts                                                                                                    |                                    |  |  |  |  |
|----------------------------------------------------------------------------------------------------|------------------------------------|--|--|--|--|
| Illinois Central College   Undergrad                                                                                                    | uate                               |  |  |  |  |
| Degree: Associate in Arts<br>Degree: Associate in Arts<br>Area of Study: Business Administra<br>Expected Graduation Term                                                                                                    | ation<br>all 2019                  |  |  |  |  |
| Graduation Instructions                                                                                                    |                                    |  |  |  |  |
| account. This report is your official degree review as you will not receive a degree<br>review from the Graduation department. If you have any questions or concerns<br>regarding your advisement report, please contact your academic advisor immediately<br>You can periodically check your eServices account for the progress of your graduation<br>application by selecting "View My Graduation Status". The review of applications does<br>not begin until the deadline for the term has passed. Commencement Information: If<br>you plan to participate in Commencement, you must register for the ceremony.<br>Commencement is only offered at the end of each spring semester; however, fall,<br>spring and summer graduates are invited. To register for Commencement and to<br>order your cap, gown and tassel, visit http://icc.edu/students/graduation<br>/commencement-registration/. |                                    |  |  |  |  |
| order your cap, gown and tassel, visit h<br>/commencement-registration/.                                                                                                    | http://icc.edu/students/graduation |  |  |  |  |
| order your cap, gown and tassel, visit h<br>/commencement-registration/.                                                                                                    | Submit Application                 |  |  |  |  |
| order your cap, gown and tassel, visit h<br>/commencement-registration/.<br>Select Different Program<br>Select Different Term                                                                                                    | Submit Application                 |  |  |  |  |

8. You can periodically check your eServices account for the progress of your graduation application by selecting "View My Graduation Status".

| My Academics            |                                                   |
|-------------------------|---------------------------------------------------|
| Academic Requirements   | View my advisement report                         |
| What-If Report          | Create a what-if scenario                         |
| Advisors                | View my advisors                                  |
| Transfer Credit         | Evaluate my transfer credits                      |
|                         | View my transfer credit report                    |
| Course History          | View my course history                            |
| Transcript              | View my unofficial transcript                     |
| Enrollment Verification | Request enrollment verification                   |
| Graduation              | Apply for graduation<br>View my graduation status |

# View or Update Finances

### **Account Inquiry**

- 1. In the **Student Center** under the **Finances** heading click on **Account Inquiry**.
- 2. Use the tabs to view your financial information

| Account Inquiry |  |          |      |         | Account Services |          |  |             |
|-----------------|--|----------|------|---------|------------------|----------|--|-------------|
| summary         |  | activity | char | ges due |                  | payments |  | pending aid |

### **View Financial Aid Information**

This section applies for students who receive financial aid.

- 1. In the Student Center under the Finances heading click on View Financial Aid.
- 2. Click the aid year you wish to view.
- 3. Award Summary page
  - a. Financial Aid Year 20xx-20xx
  - b. Select the term hyperlinks below to see more detailed information.
  - c. Click on Loan Details to get more information on loans.
  - d. Click on Return to Award Summary
- Click on Financial Aid Summary (This is your financial aid eligibility based on your estimated financial aid (budget) costs, family contribution, and estimated need for this aid year.)
- 5. Click on Return
- 6. Click on View Scheduled Disbursement Dates to view dates when the Financial Aid will be disbursed.
- 7. Click on Return to Award Summary to return to the Award Summary Page.

### **Update Personal Information**

In the **Student Center** under **Personal Information**, click on Demographic Data to view or change information about you in eServices.

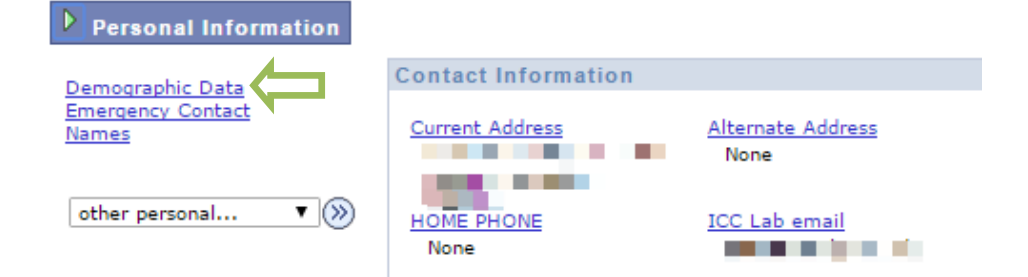

#### **View Student ID**

You can obtain your student id number from the Demographic Data tab. (See next steps...)

#### **View Demographic Data**

- 1. Click on Demographic Data
  - (For all changes to demographic information, contact the ICC Student Service Center at 694-5610.)

| ĺ | Personal Information                        |  |                 |                    | Participation           |           |  |
|---|---------------------------------------------|--|-----------------|--------------------|-------------------------|-----------|--|
|   | addresses names phone numbers email address |  | email addresses | emergency contacts | demographic information | ethnicity |  |

#### Names

1. List of your current names. Each name has a type associated with it that is indicative of the name's use. For all name changes, please contact the Student Service Center at 694-5610.

#### View/Change Current Address

### Edit Current Address:

- 1. To edit the current address, click on the **edit** button.
- 2. Make the necessary changes and click on the **OK** button.
- 3. Verify that the information is correct and click on the **Save** button.
- 4. Click the **OK** button on the Save Confirmation page.

#### Add a New Address:

- 1. Click on the Add a New Address button.
- 2. Enter the new address and click on **OK** button.
- 3. Place a check mark next to appropriate address type in the Address Types field, for example: Home.
- 4. Verify that the information is correct and click on the **Save** button.
- 5. Click the **OK** button on the Save Confirmation page.

#### View/Change Home Phone

#### To delete the phone number displayed:

- 1. Select another phone number listed to be the Preferred phone number (Note: You <u>cannot</u> delete the Preferred phone number)
- 2. use the drop down menu and select **other** to change from the home number (Note: You cannot delete the Home phone number)
- 3. Click on Save and click on OK for the Save Confirmation
- 4. Click on **delete** for the old phone number once the changes have been made
- 5. On the Delete Confirmation page click on the **Yes Delete** button if you are sure this is what you want to do otherwise click on the **No Do Not Delete** button.

#### To add a phone number:

- 1. click on the Add a Phone Number button.
- 2. Use the drop menu to select the phone type and enter the phone number in the following format: 309/694-5457.
- 3. Check **preferred** if this is to be the preferred phone number.
- 4. Click on the **Save** button.
- 5. Click the **OK** button on the Save Confirmation page.

#### View/Change Email Address(es)

#### The lab e-mail address cannot be edited or deleted.

To add an e-mail address:

- 1. Click on the Add an Email Address button
- 2. Use the drop down menu and select one of the following email types: **business, home** or **other** and add the email address for the type selected.
- 3. Click on the **Save** button.
- 4. Click the **OK** button on the Save Confirmation page.
- 5. To delete the e-mail type of business, home and/or other click on the **delete** button.
- 6. Confirm whether or not you want to actually delete this address

### View/Change Emergency Contacts

#### To add an Emergency Contact:

- 1. click on the Add an Emergency Contact button
- 2. Fill in the required information for the Emergency Contact Detail
- 3. If more than one phone number is to be entered click on **Add a Phone Number** button.

#### To delete an Emergency Contact:

(You must either enter a new contact or make a previously entered contact the Primary Contact)

- 1. Click on the **delete** button
- 2. Click the **OK** button on the Save Confirmation page.

### View/Change Ethnicity

To change Ethnicity:

- 1. Click on Yes, I am Hispanic or Latino or No, I am not Hispanic or Latino
- 2. Click each race that applies
- 3. Click The Information is correct as entered.
- 4. Click the **Submit** button.

### Need additional help? Contact the ICC Help Desk:

*Hours:* Sunday: 4pm to 8:30pm, M-Th: 7am to 6:30pm, Friday: 7am to 4pm, and Saturday: closed *Phone:* 309-694-5457 *Email:* helpdesk@icc.edu